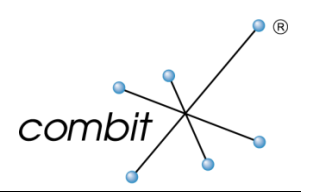

# Whitepaper

# Produkt: combit Relationship Manager 6 / address manager 16 Client Windows Installer Datei

# Inhalt

| Einleitung                                                                       | 3        |
|----------------------------------------------------------------------------------|----------|
| Voraussetzungen                                                                  | 3        |
| Parameter für die Client Installation                                            | 3        |
| Akzeptanz des Lizenzvertrages                                                    | 3        |
| Parameter für Installationsoptionen                                              | 3        |
| Parameter für weitere Installationseinstellungen                                 | 4        |
| Windows Installer Parameter                                                      | 5        |
| Beispiele                                                                        | 5        |
| Generieren einer MST-Datei zur Verteilung der client.msi                         | 6        |
| Allgemeines                                                                      | 6        |
| Erstellen einer MST am Beispiel von InstEd                                       | 6        |
| Verteilung per Gruppenrichtlinie per Active Directory                            | 11       |
| Zusätzliche Einstellungen ebenfalls per Gruppenrichtlinie setzen                 | 13       |
| Konfigurationsdatei auf Clients kopieren<br>Einstellungen per Registry verteilen | 13<br>14 |

# Einleitung

Mit Hilfe der Windows Installer Datei "client\_DE.msi" lassen sich Installationen auf den Client Rechnern automatisieren. Die Installer Datenbank kann mit verschiedenen Parametern aufgerufen werden, um beispielsweise eine Installation auf dem Client ohne Benutzerinteraktion durchzuführen. Somit kann die Installation in einem Batch oder Anmeldescript hinterlegt werden. In der Parameterliste können verschiedene Eigenschaften gesetzt werden, um die einzelnen Installations-Optionen zu aktivieren.

## Voraussetzungen

- 1. Installierter combit Relationship Manager 6 oder address manager 16
- 2. Die Installerdatei "client\_DE.msi" befindet sich im Installationsverzeichnis.
- 3. Auf dem Client-Rechner muss der Windows Installer Dienst mindestens ab Version 2.0, wenn die Option "Für alle Benutzer einrichten" (SETUSER="1") aktiviert wird, ab Version 3.0, installiert sein.

# Parameter für die Client Installation

### Akzeptanz des Lizenzvertrages

Um die Installation automatisiert, bzw. teilautomatisiert ablaufen zu lassen, MUSS durch Setzen des nachfolgenden Parameters auf "Yes" (Großkleinschreibung beachten!) der Lizenzvertrag explizit akzeptiert werden:

| Bezeichnung | Beschreibung                                              | Default Wert |
|-------------|-----------------------------------------------------------|--------------|
| EULA_ACCEPT | Bestätigt, dass der combit Lizenzvertrag akzeptiert wird. | "No"         |

Sie finden den Lizenzvertrag im Internet unter http://www.combit.net/lizenzvertrag.aspx.

Beachten Sie, dass Sie durch Setzen des Wertes auf "Yes" den Lizenzvertrag ebenso verbindlich akzeptieren, wie bei der interaktiven Installation durch Klicken auf die entsprechende Schaltfläche!

## Parameter für Installationsoptionen

Die folgenden Optionen können mit dem Wert "" (leer) (nicht installieren) oder "1" (installieren) übergeben werden:

| Bezeichnung | Beschreibung                                                           | Default Wert                       |
|-------------|------------------------------------------------------------------------|------------------------------------|
| CRMOPT1     | Sucht nach installierten Textverarbeitungen und richtet die zugehörige | "1"                                |
|             | Übernahmemaske ein.                                                    |                                    |
| CRMOPT2     | Richtet für PalmPilot Besitzer die Abgleich-Anbindung an den HotSync   | "", falls HotSync vorhanden "1"    |
|             | Manager ein.                                                           |                                    |
| CRMOPT3     | Richtet für PDA Besitzer die Abgleich-Anbindung an ActiveSync ein.     | "", falls ActiveSync vorhanden "1" |
| CETYPE      | Windows CE = 1                                                         | "1"                                |
|             | Windows Mobile 5 = 2                                                   |                                    |
| CRMOPT15    | Richtet in Thunderbird ein Menü ein, um eMails abzulegen.              | m                                  |
| CRMOPT4     | Richtet in Outlook ein Menü ein, um eMails abzulegen.                  | "", falls Outlook vorhanden "1"    |
| CRMOPT5     | Richtet im David Client ein Menü ein, um eMails abzulegen.             | "", falls David vorhanden "1"      |

| Bezeichnung | Beschreibung                                                                | Default Wert |
|-------------|-----------------------------------------------------------------------------|--------------|
| CRMOPT6     | Dateiverknüpfung ".crm"                                                     | "1"          |
|             | Ermöglicht das Öffnen eines Projektes per Doppelklick aus dem Explorer.     |              |
| CRMOPT7     | Dateiverknüpfung ".crx"                                                     | "1"          |
|             | Ermöglicht den Sprung zu einem Datensatz per Doppelklick auf einen          |              |
|             | Datensatzverweis.                                                           |              |
| CRMOPT8     | Dateiverknüpfung ".vcf"                                                     | "1"          |
|             | Ermöglicht die Übernahme von virtuellen Visitenkarten (vCard) per           |              |
|             | Doppelklick.                                                                |              |
| CRMOPT9     | Dateiverknüpfung ".vcs"                                                     | "1"          |
|             | Ermöglicht die Übernahme von virtuellen Terminen (vCalendar) per            |              |
|             | Doppelklick.                                                                |              |
| CRMOPT10    | Verknüpft die installierten Script-Sprachen mit dem mitgelieferten Script-  | "1"          |
|             | Editor.                                                                     |              |
| CRMOPT11    | Richtet die Anwendung als LDAP Server ein, so dass Daten über LDAP Clients  | "1"          |
|             | abrufbar werden.                                                            |              |
| CRMOPT13    | Relationship Manager mit Windows starten                                    | "1"          |
|             | Ermöglicht die Erinnerung an Termine & Aufgaben nach dem Start von          |              |
|             | Windows.                                                                    |              |
| CRMOPT14    | Dateiverknüpfung ".eml"                                                     | "1"          |
|             | Ermöglicht die Betrachtung archivierter eMails mit dem combit-eMail-Viewer. |              |
| INSTALLOCAL | Option ob die Programmdateien lokal kopiert werden sollen, (siehe auch      | 111          |
|             | LOCALDIR)                                                                   |              |

## Parameter für weitere Installationseinstellungen

| Bezeichnung | Beschreibung                                                                | Default Wert              |
|-------------|-----------------------------------------------------------------------------|---------------------------|
| LOCALDIR    | Lokales Installations-Verzeichnis, falls die Programmdateien lokal auf den  | "C:\Programme\combit\cRM" |
|             | Client installiert werden sollen                                            |                           |
| INSTALLDIR  | Installationsverzeichnis (muß immer gesetzt sein!)                          |                           |
| CRMUSER     | Benutzer im Anmeldedialog für den ersten Anwendungsstart                    | "Administrator"           |
| SETUSER     | "0": es wird eine Installation nur für den aktuellen Benutzer durchgeführt  | "1"                       |
|             | "1": benötigt administrative Rechte; wenn vorhanden, wird eine Installation |                           |
|             | für alle Benutzer vorgenommen, sonst Fehlermeldung. Weitere Voraus-         |                           |
|             | setzung: Windows Installer ab Version 3.0                                   |                           |

## **Windows Installer Parameter**

Das ausführbare Programm Windows Installer zum Interpretieren von Paketen und Produkten heisst "msiexec.exe" (befindet sich im System32 Verzeichnis). Im Normalfall genügt es, die Datei "client\_DE.msi" direkt aufzurufen, da hiermit die Installation gestartet wird. Die wichtigsten Parameter finden Sie in folgender Tabelle aufgeführt:

| Option | Parameter            | Beschreibung                                                                               |  |
|--------|----------------------|--------------------------------------------------------------------------------------------|--|
| /I     | Pfad Installer Datei | Installiert das Produkt                                                                    |  |
| /f     | Pfad Installer Datei | Repariert die Installation                                                                 |  |
| /x     | Pfad Installer Datei | Deinstalliert das Produkt                                                                  |  |
| /q     |                      | Keine Benutzeroberfläche                                                                   |  |
| /qn    |                      | WICHTIG: wenn der Schalter EULA_ACCEPT nicht auf "Yes" gesetzt wurde, wird keine           |  |
|        |                      | Installation ausgeführt! Siehe auch Schalter /L.                                           |  |
| /qb    |                      | Standardbenutzeroberfläche                                                                 |  |
|        |                      | WICHTIG: wenn der Schalter EULA_ACCEPT nicht auf "Yes" gesetzt wurde, wird keine           |  |
|        |                      | Installation ausgeführt! Siehe auch Schalter /L.                                           |  |
| /qr    |                      | Reduzierte Benutzeroberfläche                                                              |  |
|        |                      | WICHTIG: wenn der Schalter EULA_ACCEPT nicht auf "Yes" gesetzt wurde, wird keine           |  |
|        |                      | Installation ausgeführt! Siehe auch Schalter /L.                                           |  |
| /qf    |                      | Vollständige Benutzeroberfläche                                                            |  |
| /L*v   | Pfad Protokolldatei  | Erzeugt ein Installationsprotokoll, kann insbesondere bei automatisierter Installation per |  |
|        |                      | /q, /qf, /qb, /qr empfehlenswert sein.                                                     |  |

Eine vollständige Beschreibung der Optionen und Parameter finden Sie im Windows Installer SDK, oder unter folgenden Link: http://support.microsoft.com/kb/227091/de

# Beispiele

client\_DE.msi /qb EULA\_ACCEPT="Yes" SETUSER="1" INSTALLOCAL="1" LOCALDIR="c:\programme\combit\client\" INSTALLDIR="Z:\combit\crm\"

Es wird mit Standardbenutzeroberfläche durchgeführt. Die Installation wird für alle Benutzer durchgeführt und die Programmdateien werden lokal auf den Pfad "c:\programme\combit\client\" kopiert.

client\_DE.msi /q EULA\_ACCEPT="Yes" SETUSER="" CRMOPT13="" INSTALLDIR="Z:\combit\crm\"

Installation wird ohne Benutzerinteraktion durchgeführt, und zwar nur für den aktuellen Benutzer und die Anwendung wird nicht in die Startgruppe eingetragen.

# Generieren einer MST-Datei zur Verteilung der client.msi

## Allgemeines

Je nach verwendeter Softwareverteilung kann es notwendig sein zu der mitgelieferten client.msi eine entsprechende MST-Datei zu erstellen, die spezifische Anpassungen enthält. Dies ist zum Beispiel für die Verteilung über die Gruppenrichtlinien in einem Active Directory notwendig.

Um eine solche MST-Datei zu erstellen, wird ein externes Programm benötigt. Beispiele für kostenlose Programme sind:

- Microsoft Orca (Aus dem Windows Server 2003 SP1 Platform SDK) http://www.microsoft.com/en-us/download/details.aspx?id=6510 http://support.microsoft.com/kb/255905/de http://msdn.microsoft.com/en-us/library/windows/desktop/aa370557(v=vs.85).aspx
- SuperOrca http://www.pantaray.com/msi\_super\_orca.html
- InstEd
   http://www.instedit.com/home.html

Die folgenden Screenshots und Beschreibungen stammen aus dem Programm InstEd. Der Aufbau und die Vorgehensweise ist jedoch bei allen Programmen sehr ähnlich.

## Mit den hier erwähnten Programmen dürfen nur die dokumentierten Parameter geändert werden. Jede andere Änderung kann negative Auswirkungen haben!

## Erstellen einer MST am Beispiel von InstEd

Nachdem InstEd auf einem PC installiert wurde, muss über **File > Open** die client\_de.msi geöffnet werden.

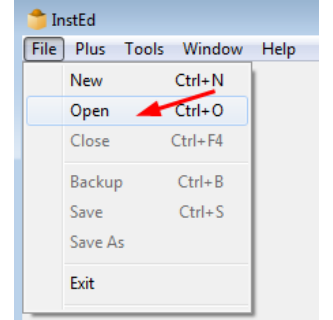

| client de mri - InstEd         |                               |           |             |       |   |  |  |
|--------------------------------|-------------------------------|-----------|-------------|-------|---|--|--|
| File Edit View Teleles Trend   |                               | danı İlah | -           |       |   |  |  |
| File Edit View Tables Transi   | form Plus Loois Win           | dow Heij  | p           |       |   |  |  |
| client_de.msi                  |                               |           |             |       |   |  |  |
| Components Features            | Table                         | Number    | Name        | Туре  | * |  |  |
| Tables Dialogs                 | _Required                     | 1         | Table       | 11570 |   |  |  |
| Columns 🔺                      | _Required                     | 2         | Value       | 11775 |   |  |  |
| InstallValidate                | _Required                     | 3         | KeyCount    | 1282  |   |  |  |
| _Required                      | _Required                     | 4         | Description | 7679  |   |  |  |
| _Sequence                      | Property                      | 1         | Property    | 11592 |   |  |  |
|                                | Property                      | 2         | Value       | 3840  |   |  |  |
| Tables                         | UIText                        | 1         | Key         | 11592 |   |  |  |
| Validation                     | UIText                        | 2         | Text        | 8191  |   |  |  |
| ActionText                     | ActionText                    | 1         | Action      | 11592 |   |  |  |
| AdminExecuteSequ               | ActionText                    | 2         | Description | 8000  |   |  |  |
| AdminUISequence                | ActionText                    | 3         | Template    | 8064  |   |  |  |
| AdvtExecuteSequer              | BindImage                     | 1         | File_       | 11592 |   |  |  |
| AppSearch                      | BindImage                     | 2         | Path        | 7679  |   |  |  |
| Binary                         | AppSearch                     | 1         | Property    | 11592 |   |  |  |
| Cabs                           | AppSearch                     | 2         | Signature_  | 11592 |   |  |  |
| Class                          | CCPSearch                     | 1         | Signature_  | 11592 |   |  |  |
| CompLocator                    | AdminExecuteSequence          | 1         | Action      | 11592 |   |  |  |
| ۰ III +                        | AdminExecuteSequence          | 2         | Condition   | /0/9  |   |  |  |
| Show empty tables              | AdminExecuteSequence          | 5         | Sequence    | 5578  |   |  |  |
| Show empty tables              |                               |           |             |       |   |  |  |
| 🚠 📝 Enable Row Reference Track | Enable Row Reference Tracking |           |             |       |   |  |  |
| Table Pour Ver                 | Polationship D                |           |             |       |   |  |  |
| A ROW Key                      | Relationship D                |           |             |       |   |  |  |
|                                |                               |           |             |       |   |  |  |
|                                |                               |           |             |       |   |  |  |
|                                |                               |           |             |       |   |  |  |
| Rows: 1/522                    |                               |           |             |       |   |  |  |
|                                |                               |           |             |       |   |  |  |

Es werden die in der MSI vorhandenen Tabellen angezeigt.

Nun über Transform > New Transform eine neue MST-Datei erstellen.

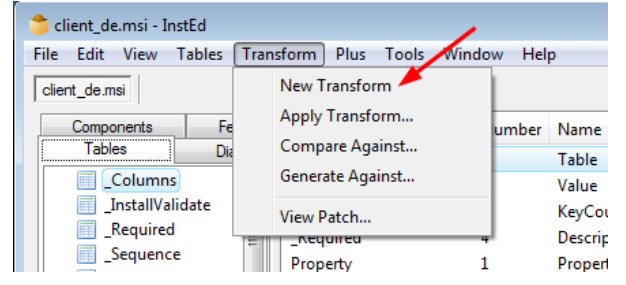

Falls eine bereits vorhandene MST bearbeitet werden soll, kann diese über **Transform > Apply Transform** geladen werden.

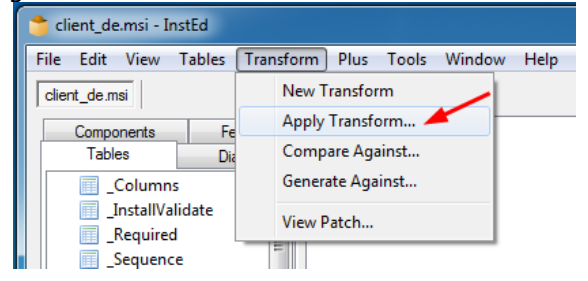

Nun können die gewünschten Parameter festgelegt werden. Alle Parameter werden in der Tabelle "Property" festgelegt.

Hier z.B. wird der Parameter "EULA\_ACCEPT" auf "Yes" gesetzt. Eine Auflistung aller Parameter finden Sie in den Kapitelen 'Parameter für Installationsoptionen' und 'Parameter für weitere Installationseinstellungen'.

| client.mst - InstEd     File Edit View Tables Transform     client.mst*     Components Features                                                                                                    | Plu | is Tools Window<br>Property                                                                                                    | / Help<br>Value                                                                                                    | × |
|----------------------------------------------------------------------------------------------------|-----|----------------------------------------------------------------------------------------------------|----------------------------------------------------------------------------------------------------|---|
| Tables     Dialogs       InstallExecuteSequence       InstallUISequence       LaunchCondition       ListBox       ListView       Media       ModuleComponents       ModuleSignature       ModuleSubstitution       MsiFileHash       ProgId       Property       RadioButton       Registry       SelfReg       Shortcut |     | CRMOPT6<br>CRMOPT7<br>CRMOPT8<br>CRMOPT9<br>CRMREGKEY<br>CRMUSER<br>CSDVersion<br>CSDVersionNum<br>DBSERVER<br>DefaultUIFont<br>DiskPrompt<br>EULA_ACCEPT<br>EXISTCRM<br>ErrorDialog<br>INSTALLERVERSI<br>INSTALLERVERSI<br>INSTALLEVEL<br>INSTALLEVEL<br>INSTALLOK<br>ISDEMOVERSION<br>ISPOSTR3 | 1<br>1<br>1<br>combit<br>Admini<br>8.00.760<br>768<br>localhost<br>Arial10<br>[Produ<br>Yes<br>0<br>ErrorDi<br>2<br>3<br>_X_<br>0<br>0 |   |
| Show empty tables                                                                                                    |     | ISRENTVERSION                                                                                                    | 0                                                                                                    | - |
| Table     Row Key       Table     Row Key       Rows: 0/114     Rows: 0/114                                                                                                    | Re  | elationship D                                                                                                    |                                                                                                    |   |

Manche der dort beschriebenen Parameter sind in der Tabelle "Property" nicht aufgelistet. Diese können per Kontextmenü mit dem Befehl **Add Row** erstellt werden.

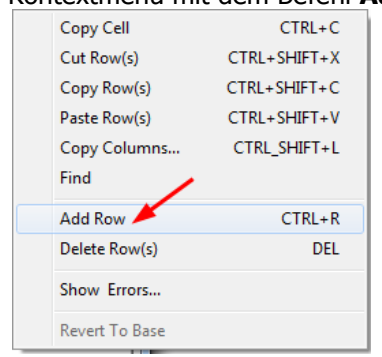

Dazu müssen der Name und der gewünschte Wert wie in der Dokumentation beschrieben eingegeben werden.

| N | ew Row                                   |              | x |
|---|------------------------------------------|--------------|---|
| Г |                                          |              | _ |
|   | Field Name                               | Value        |   |
|   | Property: String (72), Key, Required     | INSTALLDIR   |   |
|   | Value: String (∞), Required, Localizable | \\server\crm |   |
|   |                                          |              |   |
|   |                                          |              |   |
|   |                                          |              |   |
|   |                                          |              |   |
|   |                                          |              |   |
|   |                                          |              |   |
|   |                                          |              |   |
|   |                                          |              |   |
|   |                                          | DK Cancel    |   |

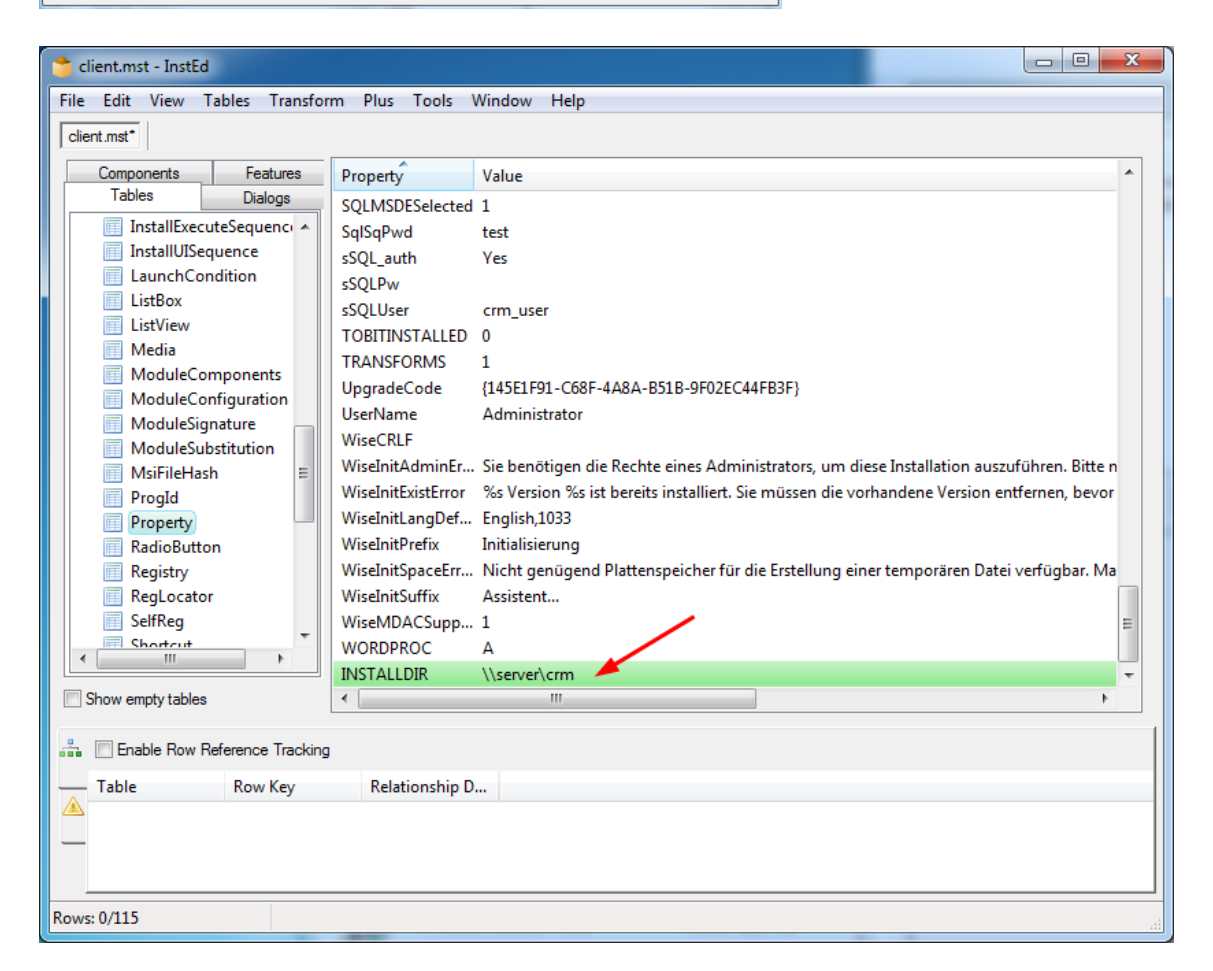

Nachdem alle Parameter festgelegt wurden, muss die MST-Datei noch per Kontextmenü über den Punkt **Save** gespeichert werden.

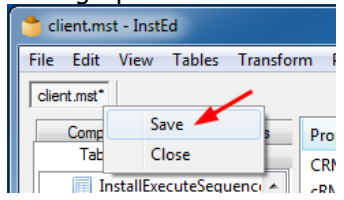

Im erscheinenden Fenster **Transform Properties** kann noch festgelegt werden, ob bestimmte Kriterien bei der Anwendung überprüft werden sollen um ein versehentliches Anwenden auf ein falsches MSI-Paket zu verbindern

| Error Suppression                                  |                                                                                                    |
|----------------------------------------------------|----------------------------------------------------------------------------------------------------|
| Ignore the following errors w                      | hen applying this transform:                                                                                    |
| Add Existing Row                                   | Add Existing Table                                                                                              |
| Delete Missing Row                                 | Delete Missing Table                                                                                            |
| Modify Missing Row                                 | Change Code Page                                                                                                |
| Latabase must moot mode c                          |                                                                                                    |
| Same Language                                      | Titeria before appiying this transform:                                                                         |
| Same Language                                      | Triteria before applying this transform:  Database Product Version:  Maior.Minor.Upgrade (#, #, # ~             |
| Same Language<br>Same Product<br>Same Upgrade Code | Database Product Version:     Major./Minor.Upgrade (#. #. 4                                                     |
| Same Language<br>Same Product                      | Database Product Version:     Major.Minor.Upgrade (#.#.#       e transform                                      |
| Same Language<br>Same Product<br>Same Upgrade Code | Tuena before applying this transform:  Database Product Version:  Major.Minor.Upgrade (#, #, # \vee e transform |

Um zu testen, ob MSI und MST korrekt zusammenarbeiten kann auf einem Testsystem mit dem Befehl "msiexec /i client\_de.msi TRANSFORMS="client.mst" /qn" eine Installation gestartet werden.

Die so erstellte MST kann nun für die Softwareverteilung verwendet werden.

## Verteilung per Gruppenrichtlinie per Active Directory

Dies soll nur ein grober Überblick sein. Eine genauere Vorgehensweise mit ausführlichen Erklärungen ist z.B. unter http://www.gruppenrichtlinien.de/HowTo/Softwarezuweisung.htm zu finden.

Erstellen Sie zunächst ein Gruppenrichtlinienobjekt und wechseln Sie in den Punkt **Softwareinstallation**.

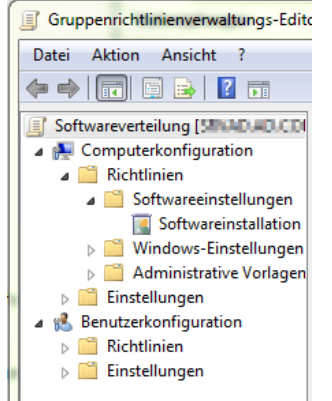

Erstellen Sie per Rechtsklick über **Neu > Paket** ein neues Paket. Wählen Sie im **Öffnen**-Dialog die Datei "client\_de.msi".

Hinweis: Wenn Sie die "client\_de.msi" direkt aus der Freigabe starten, werden die wichtigsten Einstellungen direkt aus der Datei "schema.ini" ausgelesen.

Im erscheinenden Dialog wählen Sie Erweitert.

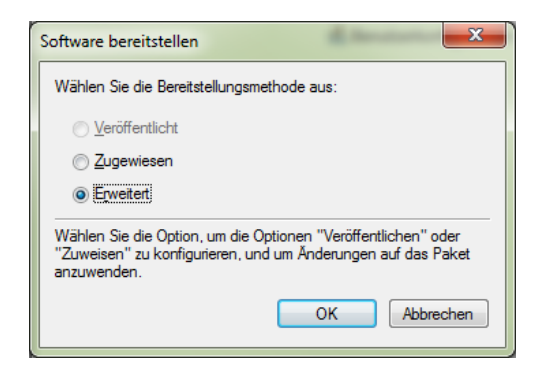

### Daraufhin können Sie auf der Lasche Änderungen die MST-Datei auswählen.

| Eigenschaften von combit Relationship Manager 6 Client I                                                                                                    |                     |                     |                    |  |  |  |
|----------------------------------------------------------------------------------------------------|---------------------|---------------------|--------------------|--|--|--|
| Allgemein                                                                                                    | E                   | ereitstellung von S | oftware            |  |  |  |
| Aktualisierungen                                                                                                    | Kategorien          | Änderungen          | Sicherheit         |  |  |  |
| Änderungen und Transformationen ermöglichen Ihnen, das Paket<br>anzupassen, und werden in der unten angegebenen Reihenfolge dem<br>Paket zugewiesen:                                                                                                |                     |                     |                    |  |  |  |
| Ånderungen:                                                                                                    |                     |                     |                    |  |  |  |
| Candid Real and                                                                                                    | \crm.mst            |                     | Nach <u>o</u> ben  |  |  |  |
|                                                                                                    |                     |                     | Nach <u>u</u> nten |  |  |  |
|                                                                                                    |                     |                     |                    |  |  |  |
|                                                                                                    |                     |                     |                    |  |  |  |
|                                                                                                    |                     |                     |                    |  |  |  |
|                                                                                                    |                     |                     |                    |  |  |  |
|                                                                                                    |                     |                     |                    |  |  |  |
|                                                                                                    |                     |                     |                    |  |  |  |
| Hinzufügen                                                                                                    | Hinzufügen Entfemen |                     |                    |  |  |  |
| Wichtig! Klicken Sie erst auf "OK", wenn alle Transformationen einwandfrei<br>hinzugefügt und sortiert wurden. Klicken Sie mit der rechten Maustaste auf<br>die Änderungsliste und dann auf "Direkthilfe", um weitere Informationen zu<br>erhalten. |                     |                     |                    |  |  |  |
| OK Abbrechen                                                                                                    |                     |                     |                    |  |  |  |

Beim nächsten Neustart der Clients wird dann die Software installiert. Evtl. erscheint beim ersten Neustart zunächst folgender Eintrag im Ereignisprotokoll:

| Ereigniseigenschaften - Ereignis 1112, GroupPolicy Allgemein Details Die clientseitige Erweiterung "Software Installation" der Gruppenrichtlinie konnte mindestens eine Einstellung nicht anwenden, da die Änderungen vor dem Systemstart oder der Benutzeranmeldung verarbeitet werden müssen. Das System wartet vor dem nächsten Startvorgang oder der nächsten Benutzeranmeldung darauf, dass die Gruppenrichtlinienverarbeitung vollständig abgeschlossen ist. Dies kann zu einem langsamen Start und zu einer niedrigen Startleistung führen. |                    |                    |                       |           |
|----------------------------------------------------------------------------------------------------|--------------------|--------------------|-----------------------|-----------|
| Protokollname:                                                                                                    | System             |                    |                       |           |
| Quelle:                                                                                                    | GroupPolicy        | Protokolliert:     | 25.06.2012 16:56:27   |           |
| Ereignis-ID:                                                                                                    | 1112               | Aufgabenkategorie: | Keine                 |           |
| Ebene:                                                                                                    | Warnung            | Schlüsselwörter:   |                       |           |
| Benutzer:                                                                                                    | SYSTEM             | Computer:          | VM-7SP0x64.ad.combit. | r         |
| OpCode:                                                                                                    | (1)                |                    |                       |           |
| Weitere Informationen:                                                                                                    | <u>Onlinehilfe</u> |                    |                       |           |
|                                                                                                    |                    |                    |                       |           |
| Kopieren                                                                                                    |                    |                    | (                     | Schließen |

In diesem Fall muss der Client einen weiteren Neustart durchführen um die Software zu installieren.

### Zusätzliche Einstellungen ebenfalls per Gruppenrichtlinie setzen

Weitere Einstellungen können Sie ebenfalls per Gruppenrichtlinie verteilen. Entweder durch Kopieren einer Konfigurationsdatei oder durch Setzen bestimmter Registry-Keys.

#### Konfigurationsdatei auf Clients kopieren

Wechseln Sie in Ihrem Gruppenrichtlinienobjekt in den Bereich Dateien.

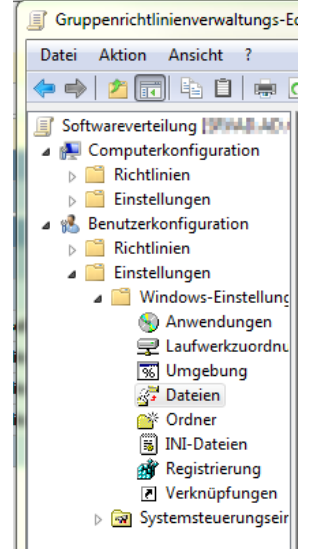

Per Rechtsklick auf **Dateien > Neu** erstellen Sie eine neue Richtlinie um eine Datei zu verteilen. Geben Sie den Quell- und den Zielpfad (aus Sicht des Clients) an. Sie können hierbei die üblichen Systemvariablen wie z.B. %username% oder %appdata% benutzen.

| Neue Dateieigenschaften       |                                                 |  |  |  |
|-------------------------------|-------------------------------------------------|--|--|--|
| Allgemein Gemeinsame Optionen |                                                 |  |  |  |
| Aktion:                       | Aktualisieren 🔻                                 |  |  |  |
| Quelldatei(en):               | \\server\share\cumc.cfg                         |  |  |  |
| Zieldatei:                    | %appdata%\combit\cRM\cumc.cfg                   |  |  |  |
|                               | Eehler bei einzelnen Dateiaktionen unterdrücken |  |  |  |
|                               | Attribute                                       |  |  |  |
|                               | Schreibgeschützt                                |  |  |  |
|                               |                                                 |  |  |  |
|                               |                                                 |  |  |  |
|                               | K Abbrechen Ü <u>b</u> ernehmen Hilfe           |  |  |  |

#### Einstellungen per Registry verteilen

Fast identisch erfolgt die Verteilung von Einstellungen per Registry. Wechseln Sie in Ihrem Gruppenrichtlinienobjekt in den Bereich **Registrierung**.

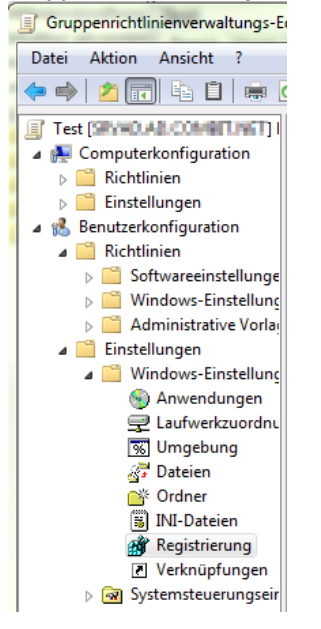

Per Rechtsklick auf **Registrierung > Neu > Registrierungselement** erstellen Sie eine neue Richtlinie zur Verteilung eines Registry-Keys. Geben Sie den Registrypfad, den Namen sowie den Werttyp und Wertdaten an.

| Neue Registrierungseigenschaften                                                       |                 |  |  |
|----------------------------------------------------------------------------------------|-----------------|--|--|
| Allgemein Gemeinsame Optionen                                                          |                 |  |  |
| Aktion:                                                                                | Aktualisieren   |  |  |
| Struktur: HKEY_CURRENT_USER Schlüsselpfad: Software\combit\combit Relationship Manager |                 |  |  |
| Name Sta <u>n</u> dard                                                                 | OpenPHFromStart |  |  |
| <u>W</u> erttyp:                                                                       | REG_SZ          |  |  |
| We <u>r</u> tdaten:                                                                    | 0               |  |  |
|                                                                                        |                 |  |  |
| OK Abbrechen Ü <u>b</u> ernehmen Hilfe                                                 |                 |  |  |

Details zu den möglichen Registry-Keys entnehmen Sie bitte der Dokumentation "Config\_DE.pdf".

Hinweis: combit macht keine Angaben zu einer bestimmten Eignung obiger Informationen. Irrtümer und Fehler bleiben ausdrücklich vorbehalten, die Angaben erfolgen ohne Gewähr und enthalten keine Zusicherung. Die Informationen können z.T. auch ein Versuch sein, Ihnen bei einer Aufgabenstellung zu helfen, selbst wenn das Produkt eigentlich nicht für diesen speziellen Zweck vorgesehen wurde.